# Inbound Mobi Profile Registration

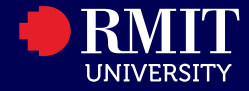

# Acknowledgement of Country

RMIT University acknowledges the people of the Woi wurrung and Boon wurrung language groups of the eastern Kulin Nation on whose unceded lands we conduct the business of the University.

RMIT University respectfully acknowledges their Ancestors and Elders, past and present.

RMIT also acknowledges the Traditional Custodians and their Ancestors of the lands and waters across Australia where we conduct our business.

Artwork 'Luwaytini' by Mark Cleaver, Palawa

# Steps

- 1) Click Apply!
- 2) Set-up
- 3) Email
- 4) Personal Information
- 5) Select your program period
- 6) Complete questionnaires
- 7) Submit!

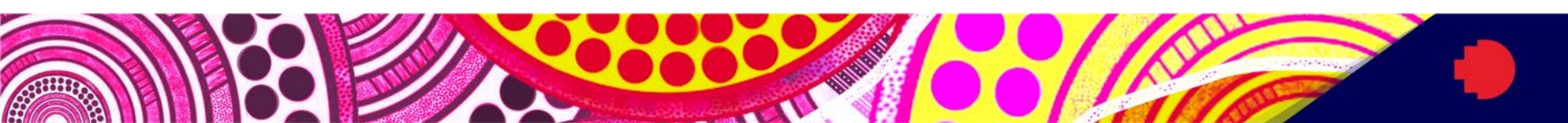

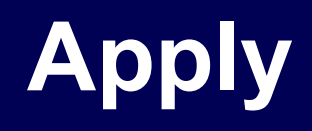

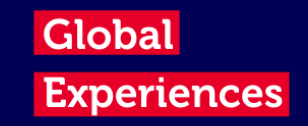

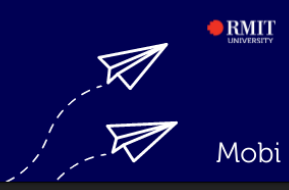

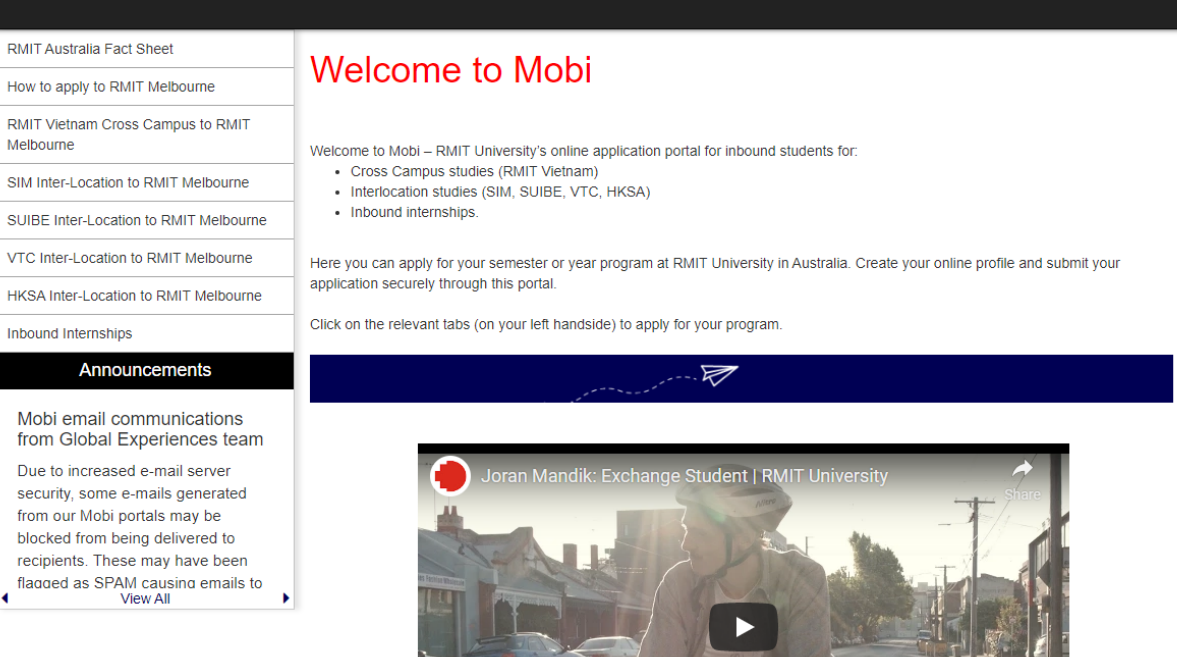

Click on the program you would like to take!

#### LOGIN/REGISTEF

| Dates / Deadlines:                                                      |                |                                        |                                        |                              |                               |
|-------------------------------------------------------------------------|----------------|----------------------------------------|----------------------------------------|------------------------------|-------------------------------|
| Term                                                                    | Year           | App Deadline                           | Decision Date                          | Start Date                   | End Date                      |
| S1 Melb (Feb-Jun)                                                       | 2023           | 30-AUG-2022 **                         | Rolling Admission                      | 27-FEB-2023                  | 23-JUN-2023                   |
| ** Indicates rolling admission application term's application deadline. | ion process. A | Applicants will be immediately notifie | ed of acceptance into this program and | be able to complete post-dee | cision materials prior to the |

Apply Now

# Once you have read about the program, click 'Apply Now'

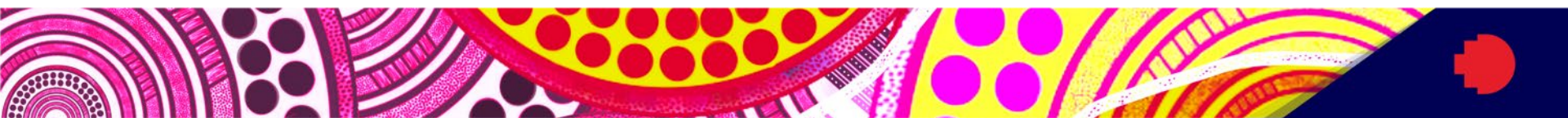

# Security : User Identification Wizard: Step 1

In order to continue, you will need to be logged-in. This wizard will guide you through the steps of authentication.

## Please indicate how you will be logging in:

I have login credentials to this site that I received by email.

I do not have login credentials to this site.

Submit

#### Select above as a new user.

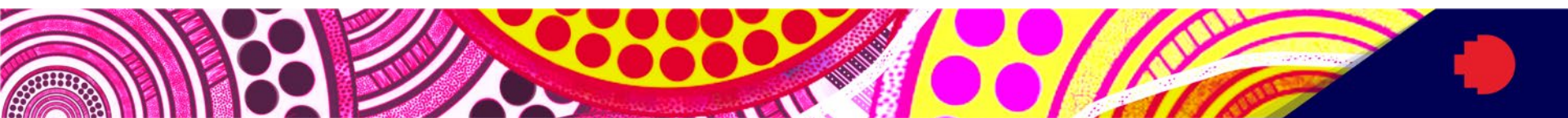

# Security : User Identification Wizard: Step 1

In order to continue, you will need to be logged-in. This wizard will guide you through the steps of authentication.

## Please indicate how you will be logging in:

I have login credentials to this site that I received by email.

I do not have login credentials to this site.

Submit

#### Select above as a new user.

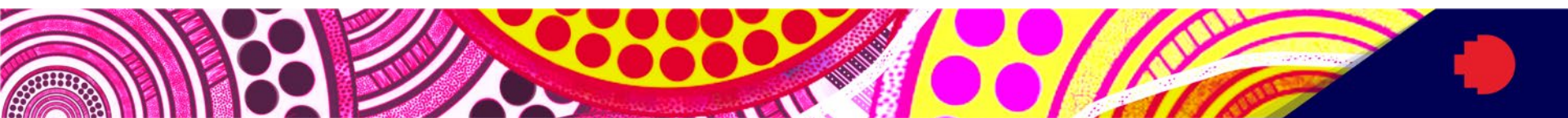

# Mobi User Set-up – Have your RMIT Email address ready

# s1234567@student.rmit.edu.au

#### New User Form:

| First Name*<br>(Be sure to capitalize only the first<br>letter of your name):                 |                         |  |
|-----------------------------------------------------------------------------------------------|-------------------------|--|
| Middle Name (Be sure to capitalize<br>only the first letter of any middle<br>name/s):         |                         |  |
| Family Name/Surname*<br>(Be sure to capitalize only the first<br>letter of your family name): |                         |  |
| Email*:                                                                                       |                         |  |
| Date of Birth*:                                                                               | dd-MMM-yyyy             |  |
| Gender*:                                                                                      | ○ Male ○ Female ○ Other |  |

I understand that by checking the box and pressing the Submit button that I am authonzing this site to collect personal information about me for the express purpose of interacting with this site. Furthermore, I understand that the type and amount of information that is collected about me by this site is governed by the choices of the institution that is offering this service to its students, faculty, and clients.

In the case that I wish to withdraw my consent for my personal information to be retained in this site, I understand that I will need to contact the site administrator.

Create Account

#### Complete your user details

#### Notes

- First Name: Formal first name on your passport
- Middle Name: Disclose the same names on your passport
- Your name details will be used for your Australian visa information.

**IMPORTANT:** Only use your **RMIT** email address

s1234567@student.rmit.edu.au

Personal email addresses will not be processed

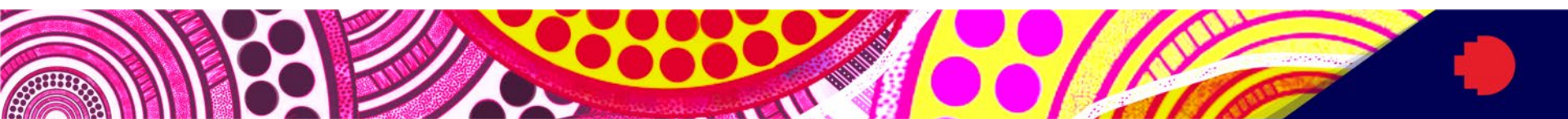

# Security : Login (new user)

New account created and temporary login credentials have been sent.

Your username and temporary password have been emailed to you and should arrive in a few minutes. Use the link provided in that email to return to this site and login. You will then be re-directed appropriately.

## Once you submit your new user form, you should get this message.

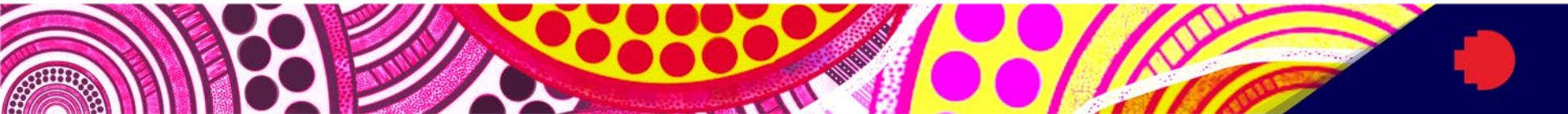

# Look out for your email as this will take 5-10mins. Apologise in advance for the delay!

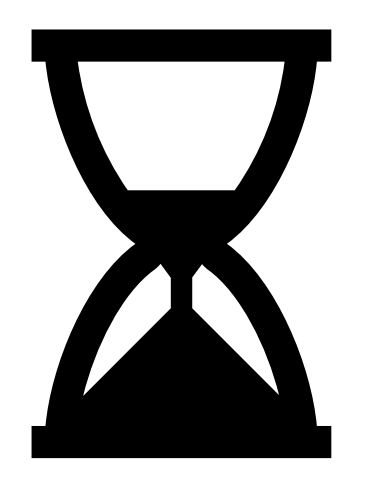

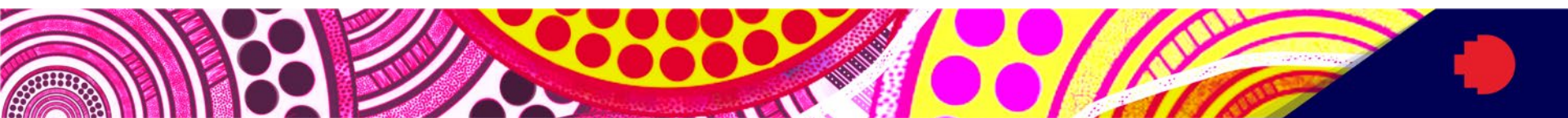

# Email

## Heads up: This email password expires in 5 days!

Form: Global Experience <<u>global.experience@rmit.edu.au</u>> Date: Mon, 8 Aug 2022, 1:55 pm Subject: RMIT RMIT Global Experiences Website: Login Information To:

RMIT Classification: Trusted

#### **RMIT Global Experiences - Account Created**

Welcome to RMIT University's RMIT Global Experiences!

Following is your temporary login information that will enable you to apply to programs:

User ID: Temp Password:

Please keep this information in a safe place.

To login, use the following link: https://inbound.rmit.edu.au/index.cfm?FuseAction=Security.Login&

Temporary login information is only valid for 5 day(s). If you do not login within 5 day(s) of receiving this message, you will be asked to request a new temporary password.

Kind regards,

Global Experiences global.experience@rmit.edu.au Students Group RMIT University

### The email will look like this (above), click the link and.....

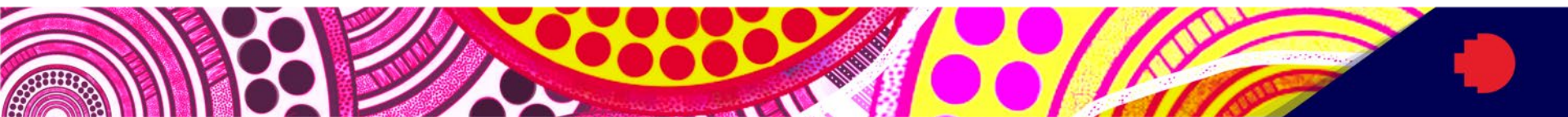

# .....Select below

# Security : User Identification Wizard: Step 1

In order to continue, you will need to be logged-in. This wizard will guide you through the steps of authentication.

 Please indicate how you will be logging in:

 I have login credentials to this site that I received by email.
 I do not have login credentials to this site.

 Submit

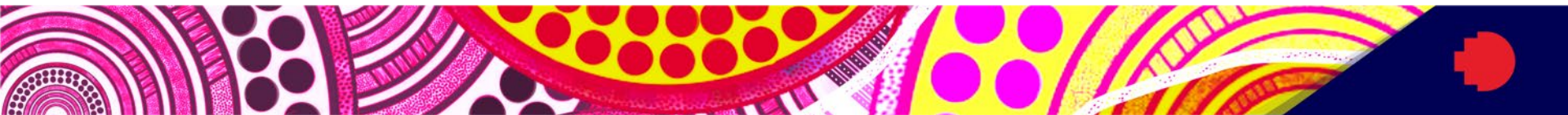

# **Personal Information**

# **Choose Security Questions**

In the event that you forget your permanent password, you will need to answer security questions in order to have a password reset x issued to your email address. Please select three questions and answers to be presented to you upon a password reset request.

| Select Password Reset Security | Questions   |
|--------------------------------|-------------|
| Question #1:                   | Select One: |
| Correct Response:              |             |
| Question #2:                   | Select One: |
| Correct Response:              |             |
| Question #3:                   | Select One: |
| Correct Response:              |             |
|                                | Update      |

## Add your security questions and answers

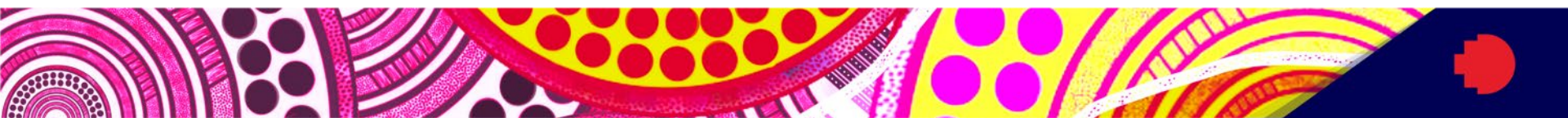

# Security : Change Temporary Password

| , 0                                                                                                    |                                |                                                                                    |
|----------------------------------------------------------------------------------------------------|--------------------------------|------------------------------------------------------------------------------------|
| Before you can continue, you must change y                                                                                           | our tempora                    | ary password to a permanent password.                                              |
|                                                                                                    |                                |                                                                                    |
| You have logged in with a temporary passw<br>password that you will use in the future who                                            | vord that is i<br>en you login | intended for use one time. You will now need to create a permanent n to this site. |
| The permanent password must:                                                                                                    |                                |                                                                                    |
| <ul> <li>Be at least 8 characters</li> <li>Contain both upper and lower case letters</li> <li>Contain at least one number</li> </ul> | 5                              |                                                                                    |
|                                                                                                    |                                |                                                                                    |
| Change Temporary Password                                                                                                    |                                |                                                                                    |
| New Password:                                                                                                    |                                |                                                                                    |
|                                                                                                    | (this is the p                 | password you would like to use for all future login attempts)                      |
| Re-enter New Password:                                                                                                    |                                |                                                                                    |
|                                                                                                    |                                |                                                                                    |
|                                                                                                    |                                | Change                                                                             |
|                                                                                                    |                                |                                                                                    |

Now input your new password which you will use with your RMIT email address for Inbound Mobi. Do not forget this and keep it in a safe/secure space.

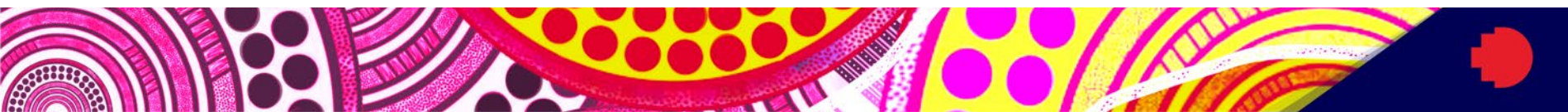

#### Profile : Required Information

There are some profile fields required by this site that you have not filled out. Please complete the required sections in the form below and click on the 'Update' button at the bottom of the page.

Please complete the required data sections of this form and click on the submit button at the bottom of the page in order to access this site.

| Required Information                                             |             |            |
|------------------------------------------------------------------|-------------|------------|
| Country of Birth**                                               | Keywords    |            |
|                                                                  |             | <b>6</b> . |
|                                                                  |             |            |
|                                                                  |             | *          |
| Citizenship** Please select as shown in your passport            | Keywords    |            |
|                                                                  |             | <b>b</b> . |
|                                                                  |             |            |
|                                                                  |             | v          |
| Phone Number Type**                                              | Choose One: | •          |
| Please select your phone number type                             |             |            |
| Phone Number** Please enter your phone number (including country |             |            |
| code).                                                           |             |            |

## You will need to complete;

Required Information Additional Information Required Addresses

- Home
- Emergency
- Mailing (if different from your home address)

### Complete all the relevant sections with \* and/or \*\* = Compulsory information

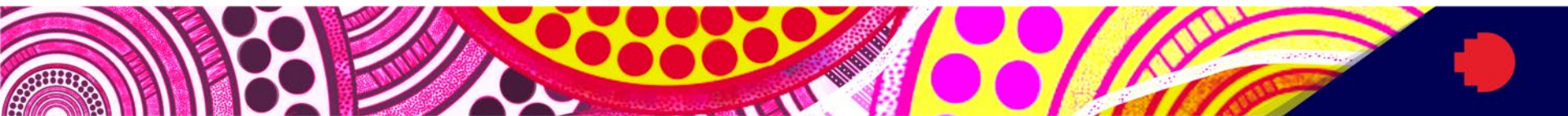

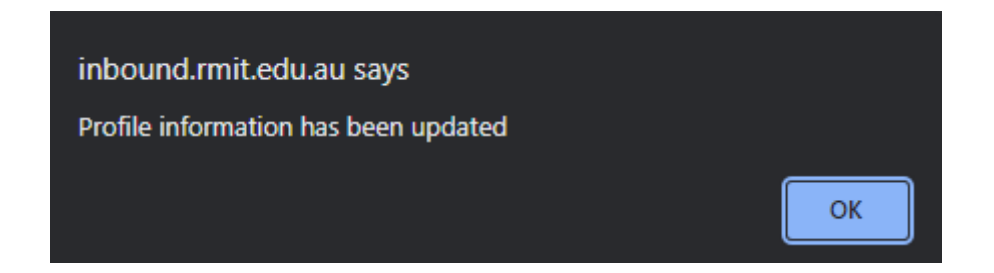

# Once your information is submitted you should get a message above

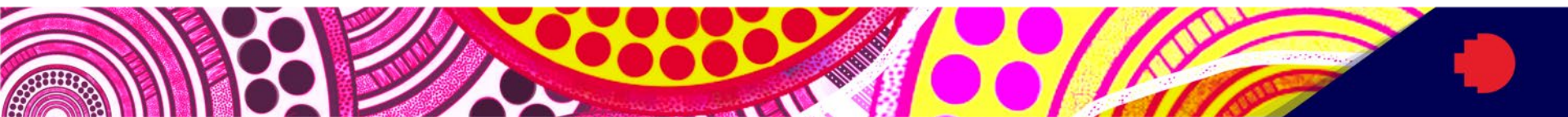

# Your Inbound Mobi Profile is complete!

#### - Submit Application -

#### Test Test Test Test

Program: Constant of the second of the second of the secon

#### Announcements

COVID-19 situation

Check your RMIT email and/or RMIT's webpage for the latest info regarding the Covid-19 impact on student travel and planned overseas global experience activities.

Mobi email communications from Global Experiences team Due to increased e-mail server security, some e-mails generated from our

Mobi portals may be blocked from being delivered to recipients. These may have been flagged as SPAM causing emails to go into junk/spam folders.

We are working with our IT team to have this fixed ASAP. In the meantime, please check your junk/spam folders.

**View All Announcements** 

#### Application Questionnaire(s)

Please view and complete the following online questionnaire(s). You may begin a questionnaire and save it for later completion, but note that you must click 'submit', at the bottom of each questionnaire, in order for the questionnaire to be logged as complete and ready for review. When all boxes are ticked you have completed all questionnaires.

#### Questionnaires Submitted

#### Signature Documents

Please view the documents below to digitally sign and indicate your agreement and understanding. When all boxes are ticked you have completed all signature documents.

| Questionnaires | Submitted |
|----------------|-----------|
|                |           |
|                |           |

#### Itinerary

The following is the current itinerary for your program. Please follow any instructions displayed to provide the information required to complete it.

Melbourne, Australia (Asia and Pacific)

geneti in anton in 1 in Vin versodernehonsen S

You are now welcome to complete your Inbound Mobi application – Don't forget about the deadline (in red)

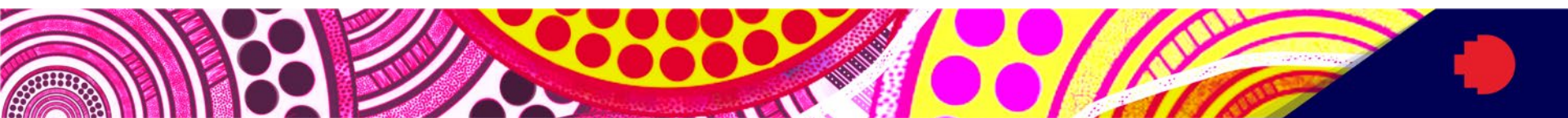

#### - Submit Application -

Program: Term/Year:

Deadline:

Dates:

#### Announcements

COVID-19 situation

Check your RMIT email and/or RMIT's webpage for the latest info regarding the Covid-19 impact on student travel and planned overseas global experience activities.

Mobi email communications from Global Experiences team

Due to increased e-mail server security, some e-mails generated from our Mobi portals may be blocked from being delivered to recipients. These may have been flagged as SPAM causing emails to go into junk/spam folders.

We are working with our IT team to have this fixed ASAP. In the meantime, please check your junk/spam folders.

**View All Announcements** 

#### Application Questionnaire(s)

Please view and complete the following online questionnaire(s). You may begin a questionnaire and save it for later completion, but note that you must click 'submit', at the bottom of each questionnaire, in order for the questionnaire to be logged as complete and ready for review. When all boxes are ticked you have completed all questionnaires.

#### Questionnaires Submitted

#### **Signature Documents**

Please view the documents below to digitally sign and indicate your agreement and understanding. When all boxes are ticked you have completed all signature documents.

# Questionnaires Submitted Image: Comparison of the state of the state of the s

#### Itinerary

The following is the current itinerary for your program. Please follow any instructions displayed to provide the information required to complete it.

Melbourne, Australia (Asia and Pacific)

#### anal al which a late a second reaction of the

You will need to submit the questionnaires or declarations before the deadline (in yellow). Once submitted, you will see a completed 'tick' (in green)

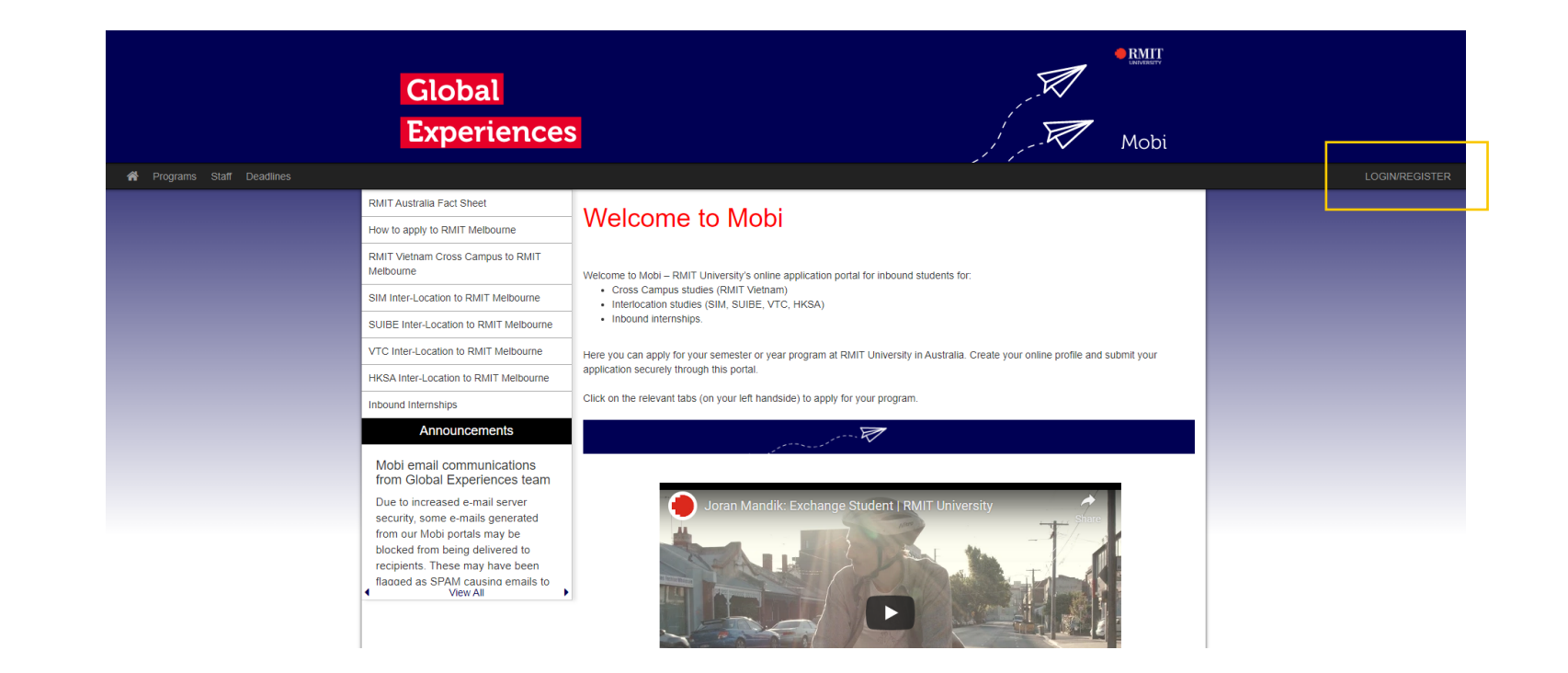

## You can also log out and come back into your Inbound portal by clicking on the login/register button

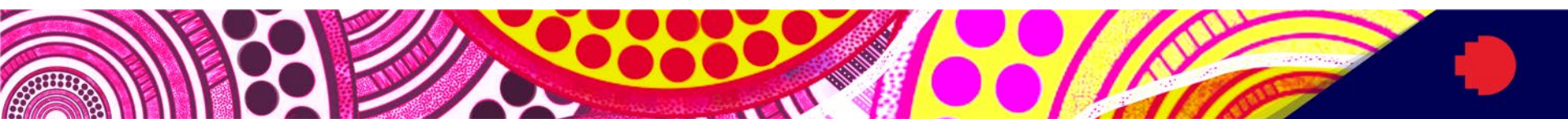

#### Security : Login (existing user)

To login, please enter your username and password in the form provided below.

| d:           | New Oser Registration                                                                                                    |
|--------------|----------------------------------------------------------------------------------------------------|
|              | New Administrative User:                                                                                                    |
| ur password? | If you are a new admin user of this<br>site and require assistance logging in,<br>click the link below which describes<br>the type of user you are: |
|              | Recommender<br>Reviewer<br>Staff                                                                                                    |
|              |                                                                                                    |

Remember to use your RMIT email address and your unique Inbound Mobi password

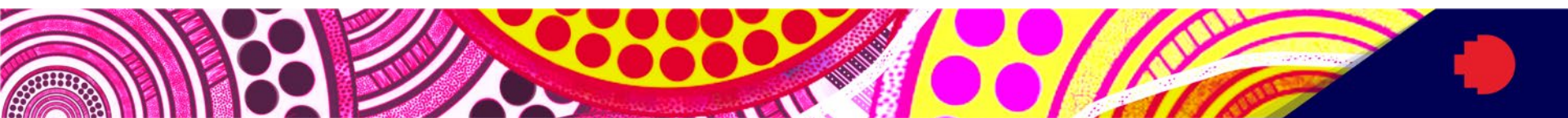